## 網口機器如何配置IP位址

## 一、通過 USB 設定 IP:

1、列印只測頁,查看印表機的 IP 位址是多少(出廠預設 IP: 192.168.123.100)自檢方法: 關 掉印表機電源,然後按著走紙鍵(FEED)不放,再開印表機電源,等二、三秒種左右就鬆了走紙按 鍵會出一張以 Selftest 開頭的自檢測試頁出來。如下圖:

|                                                   | Selftest                                                                                                 |
|---------------------------------------------------|----------------------------------------------------------------------------------------------------|
|                                                   |                                                                                                    |
| Version<br>Speed<br>Interface                     | : 7.007CR2N<br>: 300mm/s<br>: USB &<br>Serial 19200,n,8,1 &<br>Ethernet(10M/100M)<br>Bluetooth V2.1+V4.0 |
| Protocols<br>MAC address                          | : TCP/IP                                                                                                 |
| IP address<br>Subnet Mask<br>Gate Way<br>Net DHCP | : 192.168.123.100<br>:: 255.255.255.0<br>: 192.168.123.1<br>: Disabled                                   |

2、選擇 USB, 然後輸入新的 IP 位址, 點擊設置 IP, 如下:

| ○ COM (●                          | USB            |                                                                         |        | 列印寬度       | 2吋    |                    | 3吋                                                                                                    |
|-----------------------------------|----------------|-------------------------------------------------------------------------|--------|------------|-------|--------------------|----------------------------------------------------------------------------------------------------|
| COM設置<br>COM1 ~                   | 9600           | ~                                                                       | RTS    | <b>;</b> ~ |       |                    |                                                                                                    |
| NET設置<br>本機IP:                    | 192 . 1        | 68 . 11 .                                                               | 148    | 刷新         | 自動語   | <mark>役置</mark> IP |                                                                                                    |
| 印表機IP:                            | 192 . 1        | 68 . 123 .                                                              | 100    | 連結測試       | Pi    | ng                 |                                                                                                    |
| 新的IP位址: 2                         | 192 . 1        | 68 . 11 .                                                               | 119    | 3 設置IP     | 網路    | 監控                 |                                                                                                    |
| 新的ID:                             | 0.             | 0.0.                                                                    | 0      | 設置ID       | (設置ID | 後四位)               |                                                                                                    |
| 列印内容: □NO. 1 2 3                  | 次數: 1          | ・<br>・<br>・<br>・<br>・<br>・<br>・<br>・<br>・<br>・<br>・<br>・<br>・           | IEX 清空 | □ 自動發送     | 週期    | 500 ms             | □ 切紙                                                                                                    |
| 列印內容: □NO.<br>1 2 3<br>歡迎使用專業POS  | 次數: 1<br>, 熱感式 | ● □ H<br>發票印表機。                                                         | IEX 清空 | [ □ 自動發送   | 週期    | 500 ms             | <ul> <li>□ 切紙</li> <li>列印</li> <li>切紙</li> </ul>                                                                     |
| 列印内容:                             | 次數: 1<br>, 熱感式 | ● □ H<br>發票印表機。                                                         | IEX 清空 | [ □ 自動發送   | 週期    | 500 ms             | <ul> <li>□ 切紙</li> <li>列印</li> <li>切紙</li> <li>開錢箱</li> </ul>                                                        |
| 列印內容: □ NO.<br>1 2 3<br>軟迎使用專業POS | 次數: 1          | ● □ F<br>發票印表機。                                                         | IEX 清空 | [□ 自動發送    | 週期    | 500 ms             | <ul> <li>切紙</li> <li>列印</li> <li>切紙</li> <li>閉錢箱</li> <li>繁體測試</li> </ul>                                            |
| 列印內容: □ NO.<br>1 2 3<br>歡迎使用專業POS | 次數: 1          | ₩<br>一<br>日<br>日<br>日<br>日<br>日<br>日<br>日<br>日<br>日<br>日<br>日<br>日<br>日 | IEX 清空 | [□ 自動發送    | 週期    | 500 ms             | <ul> <li>切紙</li> <li>列印</li> <li>切紙</li> <li>開錢箱</li> <li>繁體測試</li> <li>驅動列印</li> </ul>                              |
| 列印内容: □ NO.<br>1 2 3<br>款迎使用專業POS | 次數: 1          | 〕〕 □ H<br>發票印表機。                                                        | IEX 清空 | 2 自動發送     | 週期    | 500 ms             | <ul> <li>切紙</li> <li>列印</li> <li>切紙</li> <li>閉錢箱</li> <li>繁體測試</li> <li>驅動列印</li> <li>高級</li> </ul>                  |
| 列印內容: □ NO.<br>1 2 3<br>軟迎使用專業POS | 次數: 1          | 發票印表機。                                                                  | iex 清空 | [□ 自動發送    | 週期    | 500 ms             | <ul> <li>切紙</li> <li>列印</li> <li>切紙</li> <li>開錢箱</li> <li>繁體測試</li> <li>驅動列印</li> <li>高級</li> <li>English</li> </ul> |

3、點擊「設置 IP」按扭后,印表機會自動重啓,然後新的 IP 就設置成功。此時可通過新的 IP 進行連結,如下圖:

| PrinterUtility      |                |                          |              |                |           |         | ×               |
|---------------------|----------------|--------------------------|--------------|----------------|-----------|---------|-----------------|
| ─通訊介面選擇<br>○ COM    | OUSB           | 1<br>© net               |              | 列印寬度           | 2吋        |         | 3吋              |
| COM設置<br>COM1       | ~ 9600         | ~                        | RTS          | \$ v           |           |         |                 |
| NET設置<br>本機IP:      | 192 .          | 168 . 11 .               | 148          | 刷新             | 自動設       | 間IP     |                 |
| 印表機IP: 2<br>新的IP位址: | 192 .<br>192 . | 168 . 11 .<br>168 . 11 . | 119<br>119   | 3 連結測試<br>設置IP | Pin<br>網路 | g<br>監控 |                 |
| 新的ID:               | 0.             | 0.0 <sup>Pri</sup>       | nterUtility  | ×>             | (設置ID後    | 後四位)    |                 |
| 列印内容: □NC           | D. 次數: 1       |                          | <b>(</b> ) # | 結成功力發          | 送週期       | 500 ms  | □切紙             |
| 1 2<br>歡迎使用專業PC     | 3<br>DS,熱感式    | 發票印表機                    | 2            |                |           |         | 列印              |
|                     |                |                          | ł            | 确定             |           |         | 切紙              |
|                     |                |                          |              |                |           |         | 開錢箱             |
|                     |                |                          |              |                |           |         | 繁體測試            |
|                     |                |                          |              |                |           |         | 驅動列印            |
|                     |                |                          |              |                |           |         | 高級              |
|                     |                |                          |              |                |           | ~       | English         |
|                     |                |                          |              |                |           | 2022    | -04-25 15:17:43 |
| NET:                |                |                          |              |                |           |         |                 |

4、也可以列印自測頁檢查 IP 是否已經修改過來,如圖:

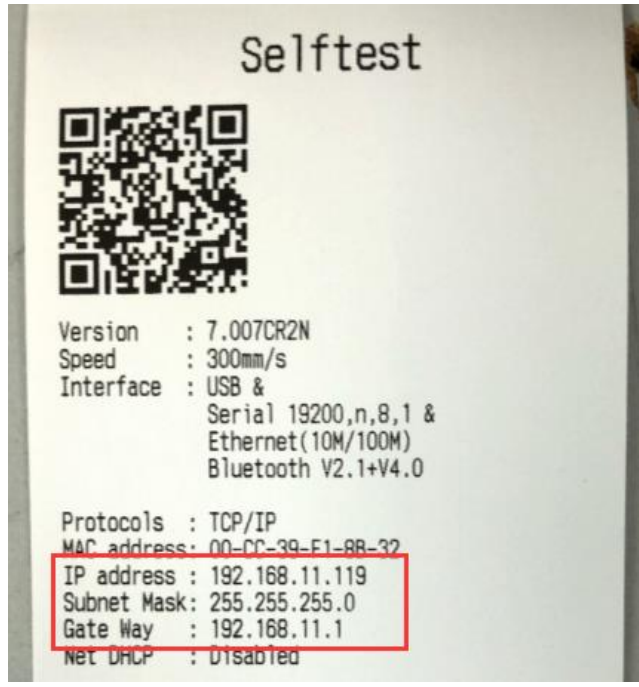

## 二、通過網路設定 IP:

首先印表機和電腦需要連接到同一個路由器。

| 1. | 打開 | PrinterUt | ility, | 點掔 | "目虭設直IP" |
|----|----|-----------|--------|----|----------|
|    |    |           |        |    |          |

| ·通訊介面選擇-<br>○COM | OUSB                     | ● NET        | 列印寬度 | 2吋        | 3吋                                                                 |
|------------------|--------------------------|--------------|------|-----------|--------------------------------------------------------------------|
| COM設置<br>COM1    | <ul><li>✓ 9600</li></ul> | ~ R          | TS V |           |                                                                    |
| NET設置<br>本機IP:   | 192 . 16                 | 8 . 11 . 148 | 刷新   | 自動設置IP    |                                                                    |
| 印表機IP:           | 192 . 16                 | 8.11.119     | 連結測試 | Ping      |                                                                    |
| 新的IP位址:          | 192 . 16                 | 8.11.119     | 設置IP | 網路監控      |                                                                    |
| 新的ID:            | 0.0                      | 0.0.0        | 設置ID | (設置ID後四位) |                                                                    |
| 1 2              | 3                        |              |      |           | 列印                                                                 |
| 1 2<br>飲迎使用專業PC  | 3<br>OS,熱感式發             |              |      |           | 列印切紙                                                               |
| 1 2<br>飲迎使用專業PC  | 3<br>OS,熱感式發             |              |      |           | 列印       切紙       開錢箱                                              |
| 1 2<br>軟迎使用專業PC  | 3<br>OS,熱感式發             | 票印表機。        |      |           | 列印       切紙       開錢箱       繁體測試                                   |
| 1 2<br>軟迎使用專業PC  | 3<br>DS,熱感式到             | 票印表機。        |      |           | 列印       切紙       開錢箱       繁體測試       驅動列印                        |
| 1 2<br>軟迎使用專業PC  | 3<br>OS, 熱感式到            | 票印表機。        |      |           | 列印       切紙       開錢箱       繁體測試       驅動列印       高級               |
| 1 2<br>飲迎使用專業PC  | 3<br>OS,熱感式到             | 票印表機。        |      |           | 列印       切紙       開錢箱       繁體測試       驅動列印       高級       English |
| 1 2<br>軟迎使用專業PC  | 3<br>DS,熱感式到             | 票印表機。        |      |           | 列印<br>切紙<br>開錢箱<br>繁體測試<br>驅動列印<br>高級<br>English                   |

2. 點擊"查找",會搜索內部 LAN 的印表機,如果內部 LAN 中有印表機,會列出印表機的 MAC,如下:

| 自動設置IP                                       | ×                                                                         |
|----------------------------------------------|---------------------------------------------------------------------------|
| 査找<br>00-CC-39-F1-8B-32<br>00-D9-87-5F-DF-8D | 設置<br>IP位址<br>・・・・<br>子網路遮單<br>・・・・<br>預設開道<br>・・・・<br>介面號 9100<br>」 動態位址 |
| f                                            | 呆存                                                                        |
|                                              |                                                                           |

3. 雙擊印表機的 MAC 位址, 會在右側顯示印表機的 IP。

| 查找       印位址         IP位址       192 . 168 . 11 . 119         子網路遮單       255 . 255 . 255 . 0         預設開道       192 . 168 . 11 . 1         介面號       9100         動態位址       動態位址 | 自動設置IP                                       | ×                                                                                                    |
|----------------------------------------------------------------------------------------------------|----------------------------------------------|----------------------------------------------------------------------------------------------------|
| 保存                                                                                                    | 査找<br>00-CC-39-F1-88-32<br>00-D9-87-5F-DF-8D | 設置<br>IP位址<br>192.168.11.119<br>子網路遮單<br>255.255.255.0<br>預設開道<br>192.168.11.1<br>介面號 9100<br>」 動態位址 |
|                                                                                                    |                                              |                                                                                                    |

4. 修改IP, 然後點擊"保存",

| 1 査找<br>1 査找<br>1 査找<br>1 2 . 168 . 11 . 119<br>子網路遮單<br>255 . 255 . 255 . 0<br>預設開道<br>192 . 168 . 11 . 1<br>介面號 9100<br>□ 動態位址 | 自動設置IP                                                   | ×                                                                                                    |
|----------------------------------------------------------------------------------------------------|----------------------------------------------------------|----------------------------------------------------------------------------------------------------|
|                                                                                                    | 1 査找<br>00-CC- <u>39-F1-8B-33</u> 2<br>00-D9-87-5F-DF-8D | 設置 3<br>IP位址<br>192 · 168 · 11 · 119<br>子網路遮單<br>255 · 255 · 255 · 0<br>預設開道<br>192 · 168 · 11 · 1<br>介面號 9100<br>」 動態位址 |
| ④ 保存                                                                                                    | 4 保                                                      | 存                                                                                                    |

5. 如果需要使用動態位址,勾選"動態位址",然後點擊"保存"。

| 自動設置IP                                           | ×                                              |
|--------------------------------------------------|------------------------------------------------|
| 查找 1<br>00-CC-39-F1-8B-32 2<br>00-D9-87-5F-DF-8D | 設置<br>IP位址<br>192 . 168 . 11 . 119             |
|                                                  | 子網路遮罩<br>255.255.255.0<br>預設開道<br>192.168.11.1 |
| 3                                                | 介面號 9100                                       |

6. 點擊"保存"之後,印表機會自動重啓,可以重新點擊"查找"去查看新的 IP 位址,或者列印自 測頁進行查看。